## 中山醫學大學

## 學雜費/住宿費繳費單下載及列印說明

## 【注意事項】

- 為落實節能減碳政策,因應個資維護及安全性,請同學至<u>彰化銀行學雜費入口網</u>進行查詢、 列印繳費單、繳費作業、列印繳費證明單。
- ★★如有<u>未完成繳費之繳費單</u>需求,請於<u>繳費前下載</u>並儲存繳費單檔案(圖1)。若完成繳費 後只能列印繳費證明單,無法再列印繳費單。
- 3. ★★不論選擇哪一種繳費方式,請務必依單據所列數字繳交全額費用,繳納金額與繳費單不一致時,學雜費系統將呈現<未繳款成功>。
- 4. 學雜費及住宿費繳費單於每學期資料上傳銀行後,會計財務室會另行公告開放下載及列印時間(上學期約7月初,下學期約1月初),請同學<u>自行連結至彰化銀行網站</u>進行線上刷卡繳費、 下載或列印繳費單及繳費收據等功能,並請同學留意繳費期限以免影響自身權益。

## 【系統連結及操作步驟說明】

- 1. 【繳費單下載】登入彰化銀行學雜費入口網站 https://ebill.chb.com.tw/eBill/cs/student\_login
  - > 登入後請選擇<u>左側選單【學生登入(繳費單列印)】,學校類別請選擇【大專院校】,收款單位請選擇</u> 【中山醫學大學】,輸入學號、生日(生日請填7位數字,例如民國 85 年1月1日請填 0850101)及 驗證碼後登入,點選左側選單【進行繳費】→即可線上繳費或按右方【列印繳費單】即可產生繳費 單 PDF 檔。
  - ▶ 已完成繳費者,點選【繳費紀錄查詢】可以列印繳費證明單。
  - ▶ 繳款方式:線上信用卡繳費、彰銀臨櫃繳款、實體 ATM 繳費、各銀行臨櫃匯款。
  - ▶ 現金臨櫃繳費請持繳費單至全省彰銀各分行繳納,郵局/超商不代收。
- 4 關繳費說明請參考彰化銀行學雜費入口網站 https://ebill.chb.com.tw/eBill/cs/billentry
- 除銀行臨櫃繳款需紙本繳費單外,線上繳費管道僅需上網查詢應繳金額+銀行(彰銀)009+繳費萬用帳
  號即可線上繳費,不必列印紙本繳費單。

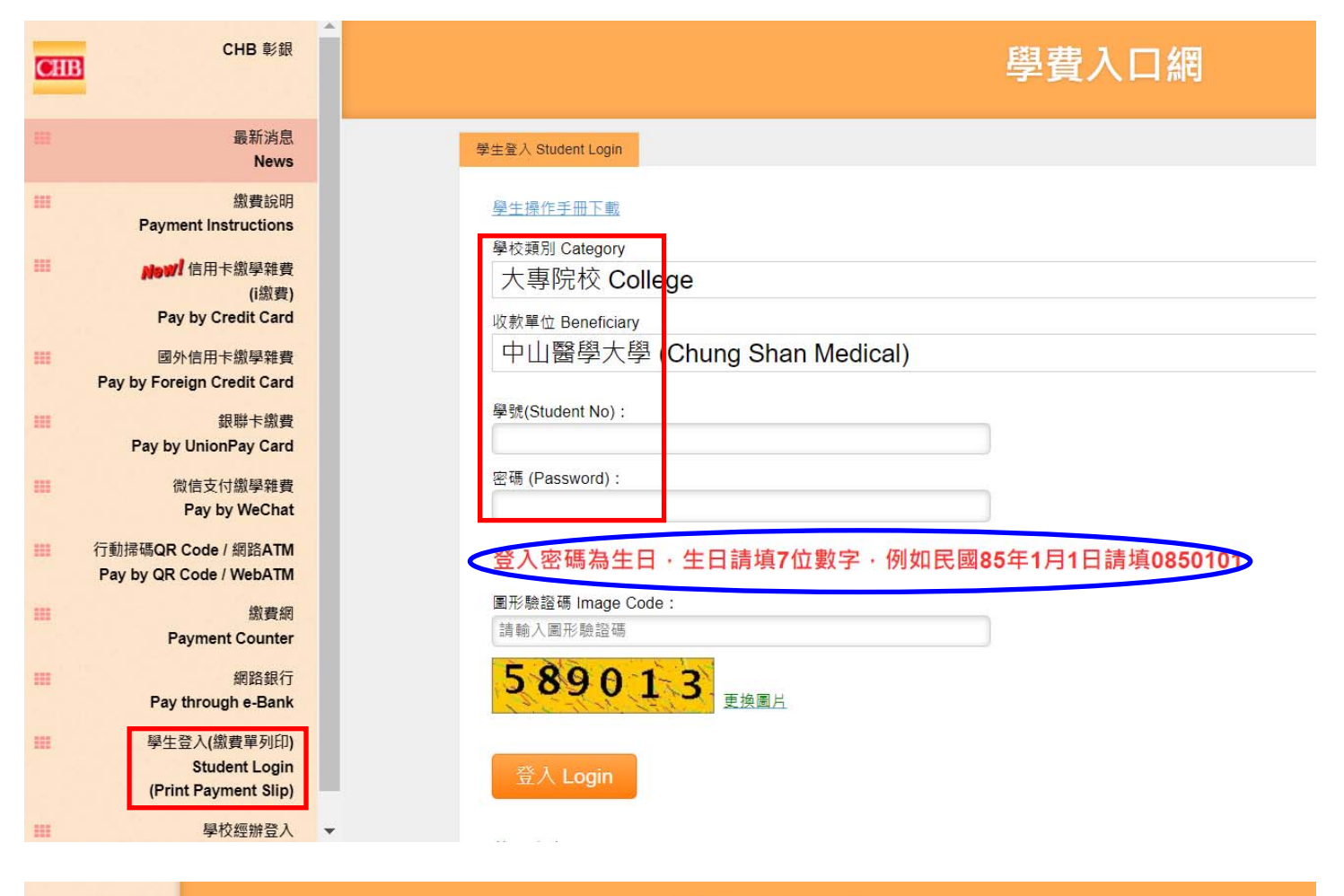

| CHB 彰銀                                  | 學費入口網                                                                                      |                                                                     |                                                           |                                   |  |
|-----------------------------------------|--------------------------------------------------------------------------------------------|---------------------------------------------------------------------|-----------------------------------------------------------|-----------------------------------|--|
| 登出<br>logout                            | 進行繳費 Pay                                                                                   |                                                                     |                                                           |                                   |  |
| 進行繳費<br>Pay<br>繳費紀錄查詢<br>Payment Record | 共〔1〕 筆 / 總頁數〔1〕 頁 / 目前為第〔1〕 頁<br>Total count : 〔1〕 / Total page : 〔1〕 / Current page : 〔1〕 |                                                                     | 第一頁<br>First Page Previous Pag                            | pe 下一頁 最後頁<br>Next Page Last Page |  |
|                                         | NO 帳單名稱<br>Fee Name                                                                        | 應繳金額<br>Amount 費<br>Payable (i繳費)<br>Pay by Domestic<br>Credit Card | Web<br>ATM繳費 Pay by<br>Pay through e- UnionPayCard<br>ATM | 文付<br>支付<br>Pay by<br>WeChat      |  |
|                                         | 1 113 一 113誠愛樓機<br>車停車費                                                                    | 1,800<br>繳費 Pay                                                     | 繳費 Pay 繳費 Pay                                             | 繳費<br>Pay<br>Pay                  |  |
|                                         |                                                                                            |                                                                     |                                                           |                                   |  |

圖1